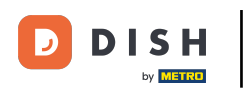

Dobrodošli na svoju nadzornu ploču dish.co. U ovom vodiču ćemo vam pokazati kako urediti informacije o vašoj ustanovi.

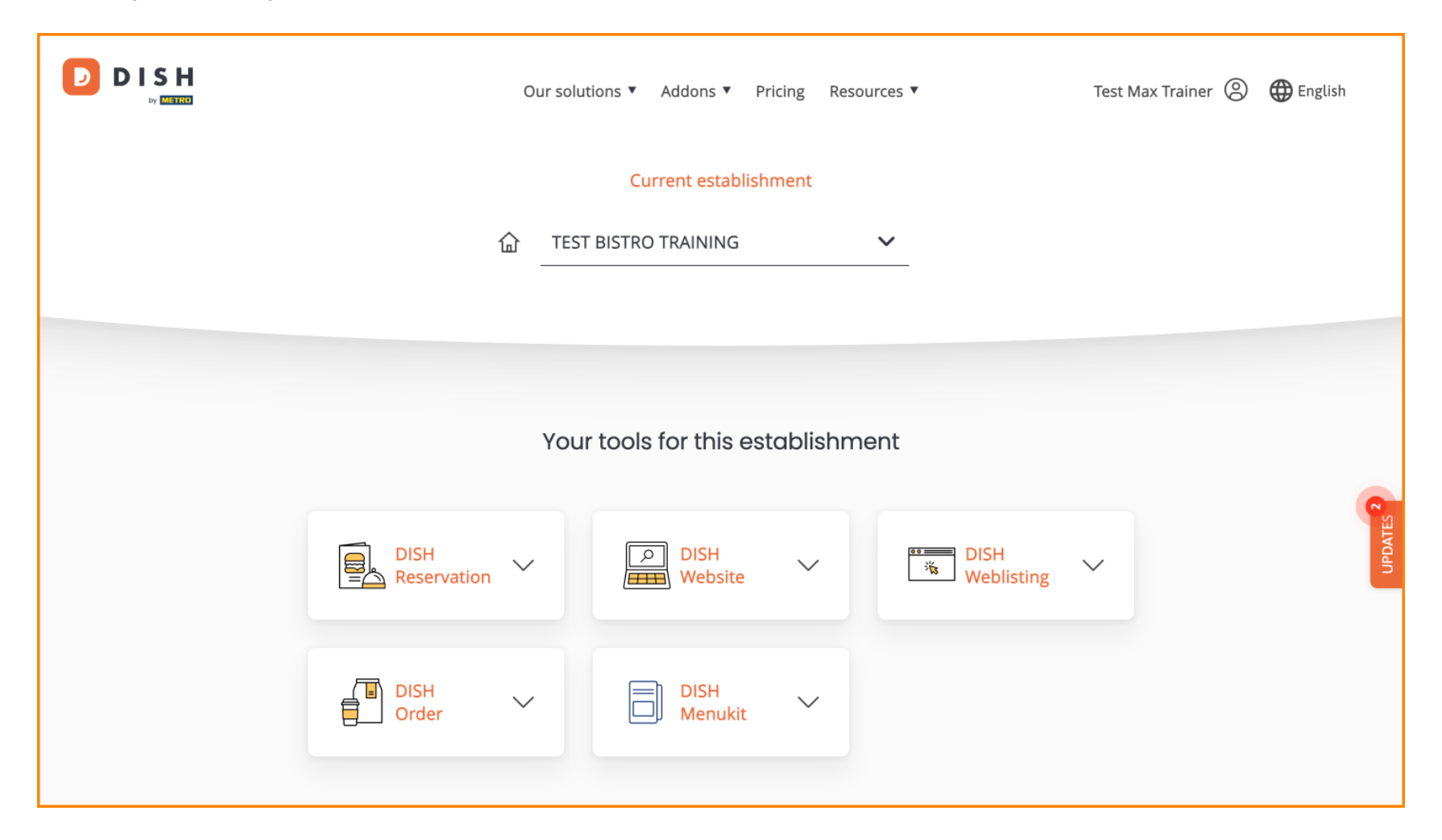

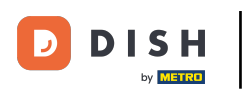

# Prvo idite na svoj profil .

| (                   | Our solutions 🔻 | ✓ Addons ▼ P      | ricing Reso | ources 🔻           | Test Max Trainer 🔘 | 🕀 English |
|---------------------|-----------------|-------------------|-------------|--------------------|--------------------|-----------|
|                     | (               | Current establish | nment       |                    |                    |           |
| 습                   | TEST BIST       | RO TRAINING       |             | ×                  |                    |           |
|                     |                 |                   |             |                    |                    |           |
|                     | Your too        | ls for this es    | tablishm    | nent               |                    | 0         |
| DISH<br>Reservation |                 | DISH<br>Website   | ~           | DISH<br>Weblisting | ~                  | UPDATES   |
| DISH<br>Order       |                 | DISH<br>Menukit   | ~           |                    |                    |           |

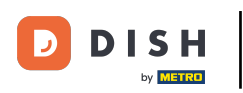

Zatim kliknite na My Establishments .

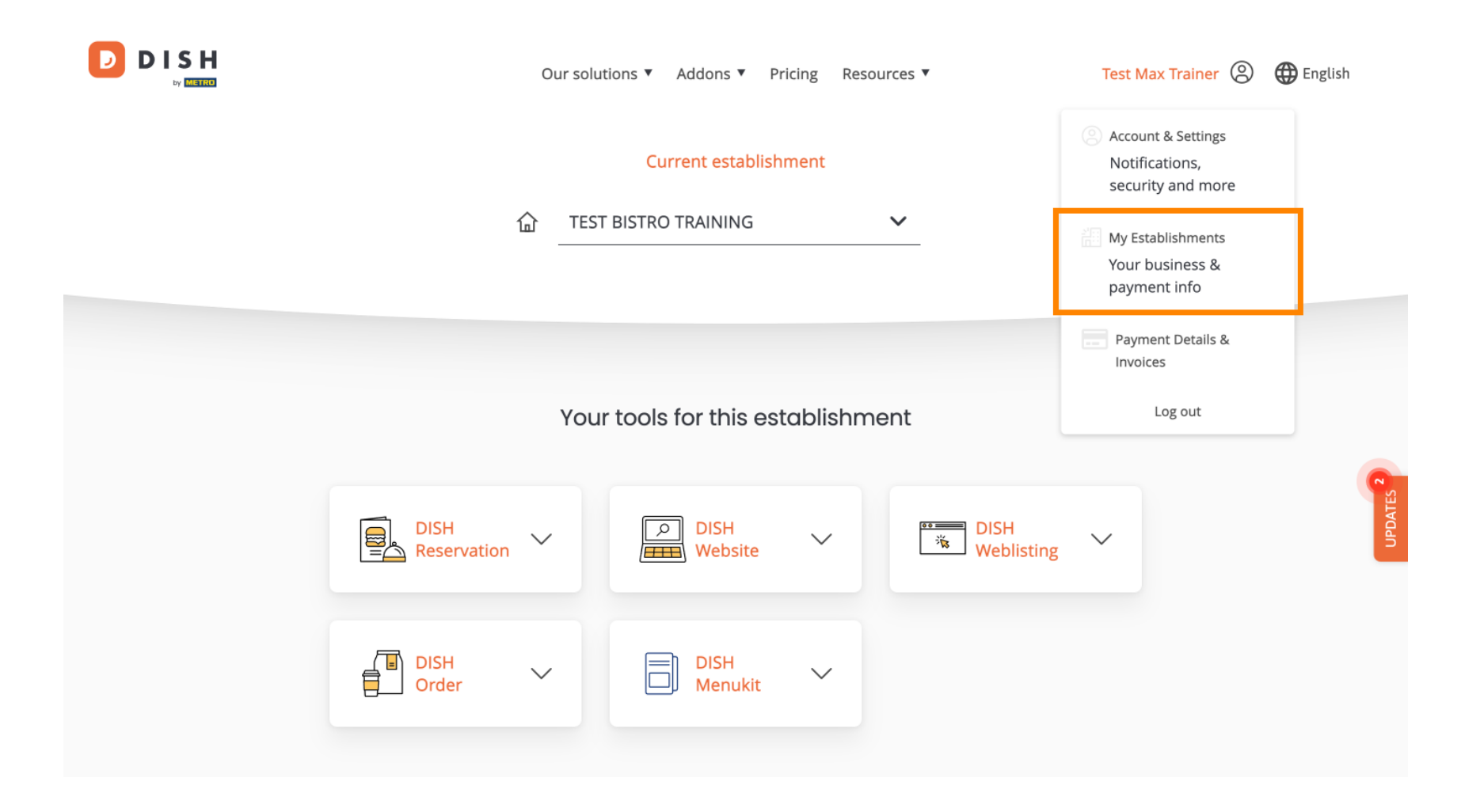

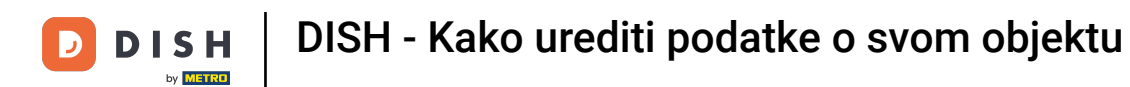

Sada ste u pregledu trenutno odabranog objekta. Za promjenu objekta koristite padajući izbornik i odaberite objekt koji želite urediti.

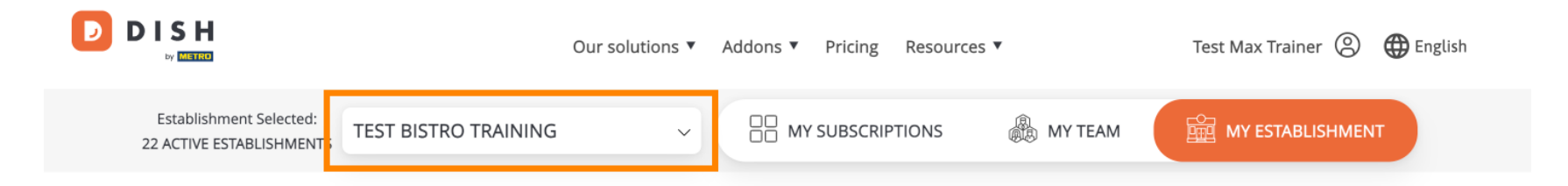

### Manage the establishment information

| Establ     | ishment information |        |  |         |
|------------|---------------------|--------|--|---------|
| Establish  | nment Name          |        |  |         |
| Test Bistr | o Training          |        |  | 0       |
| Establish  | nment Type          |        |  | UPDATES |
| Foodtruck  |                     |        |  |         |
| Address    | line 1              |        |  |         |
| Training S | treet 007           |        |  |         |
| Postal C   | ode                 | City   |  |         |
| 10000      |                     | Berlin |  |         |

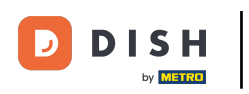

E Za uređivanje podataka o vašoj ustanovi, pomaknite se malo prema dolje.

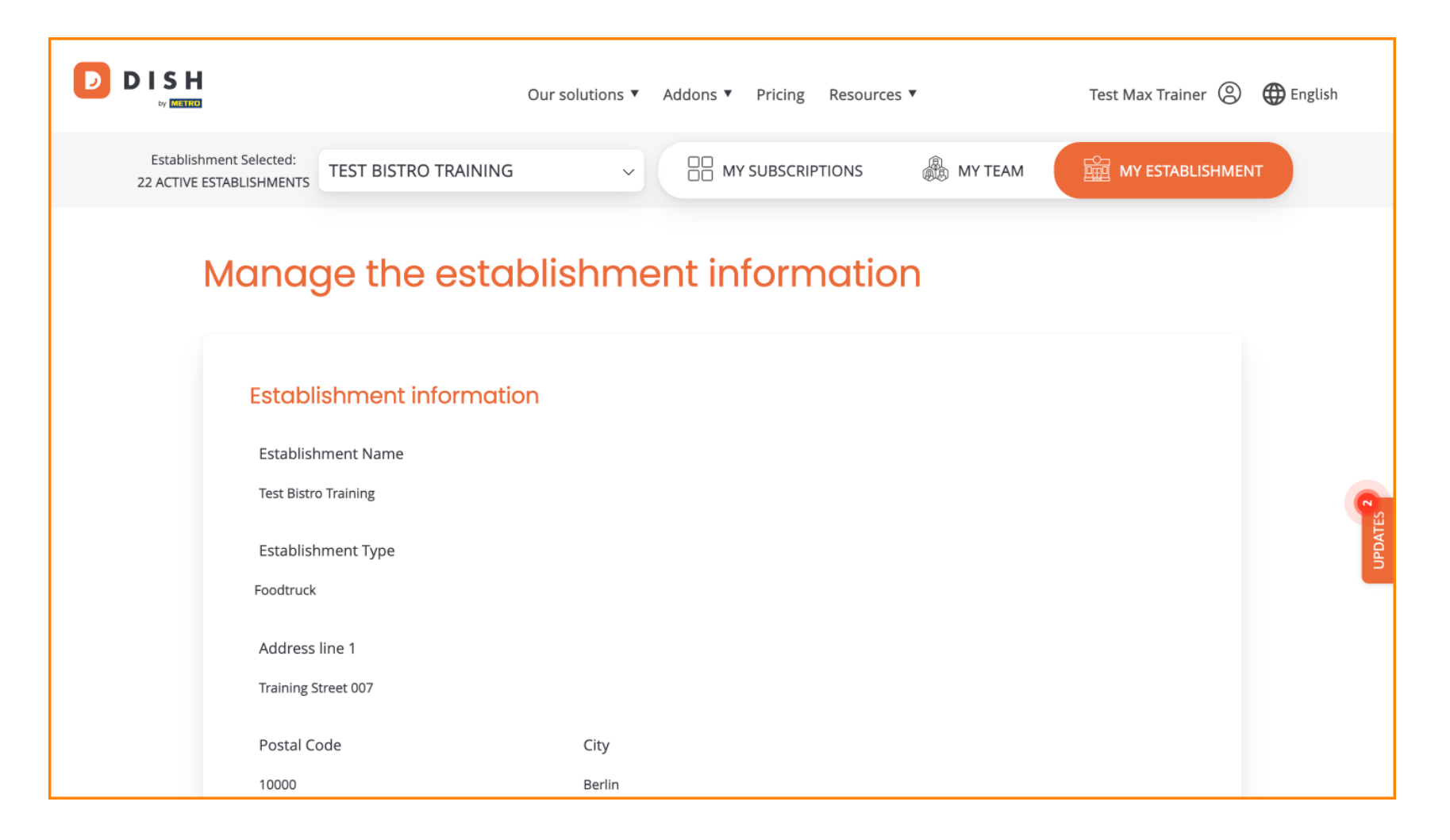

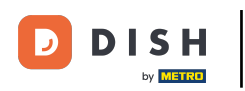

### 2atim kliknite Uredi kako biste prilagodili informacije.

| Our solutions ▼ Addons ▼ Pricing Resources                                                                                                    | ▼ Test Max Trainer ⑧ | 🕀 English |
|----------------------------------------------------------------------------------------------------|----------------------|-----------|
| Country                                                                                                    |                      |           |
| METRO customer number<br>1111111<br>We'll forward the status of your DISH-membership and the tools you use to<br>the METRO organization at your place of business for METRO to contact you<br>and help you with the tools. You can withdraw your consent at any time with |                      |           |
| future effect. Read more about how we process your data and how to withdraw your consent in our Data Protection Notice                                                                                                    | Edit                 | UPDATES 2 |
| Company information                                                                                                    |                      |           |
| Company Name                                                                                                    |                      |           |

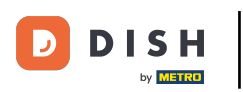

D

Sada se podaci o vašoj ustanovi mogu uređivati. Da biste to učinili, upotrijebite odgovarajuća tekstualna polja.

|                       |        |  |   |   | × |
|-----------------------|--------|--|---|---|---|
| Establishment infor   | mation |  |   |   | ^ |
| Establishment Name    |        |  |   | 1 |   |
| Test Bistro Training  |        |  |   |   |   |
| Establishment Type    |        |  |   |   |   |
| Foodtruck             |        |  | ~ |   |   |
| Address line 1        |        |  |   |   |   |
| Training Street 007   |        |  |   |   |   |
| Postal Code           | City   |  |   |   |   |
| 10000                 | Berlin |  |   |   |   |
| Country               |        |  |   |   |   |
| Germany               |        |  |   |   |   |
| METRO customer number |        |  |   |   |   |
| 1111111               |        |  |   |   |   |

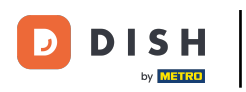

### Nakon što završite s uređivanjem podataka, kliknite Spremi za primjenu promjena.

| 10000 Berlin                                                                                                    |  |
|----------------------------------------------------------------------------------------------------|--|
| Country                                                                                                    |  |
| Germany                                                                                                    |  |
| METRO customer number                                                                                                    |  |
| 1111111                                                                                                    |  |
| and help you with the tools. You can withdraw your consent at any time with future effect. Read more about how we process your data and how to withdraw your consent in our Data Protection Notice |  |
| Same as company                                                                                                    |  |

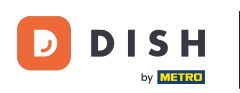

Proces uređivanja informacija o tvrtki je isti kao što je prethodno prikazano.

|                          | Our solutions <b>v</b> | Addons 🔻 | Pricing | Resources ▼ | Test Max Trainer 🔘 | 🌐 English |
|--------------------------|------------------------|----------|---------|-------------|--------------------|-----------|
| Company information      |                        |          |         |             |                    |           |
| Company Name             |                        |          |         |             |                    |           |
| Training Bistro          |                        |          |         |             |                    |           |
| Address 1                |                        |          |         |             |                    |           |
| Training Street 007      |                        |          |         |             |                    |           |
| Postal Code              | City                   |          |         |             |                    |           |
| 10785                    | Berlin                 |          |         |             |                    |           |
| Country                  |                        |          |         |             |                    | ATES 2    |
| Germany                  |                        |          |         |             |                    | Gan       |
| Billing Email (optional) |                        |          |         |             |                    |           |
|                          |                        |          |         |             |                    |           |
| VAT Number (Optional)    |                        |          |         |             |                    |           |
| DE                       |                        |          |         |             |                    |           |
|                          |                        |          |         |             |                    |           |

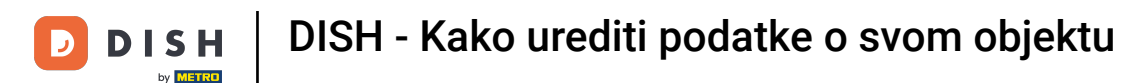

#### Kliknite Uredi za podešavanje informacija. i ne zaboravite nakon toga spremiti promjene.

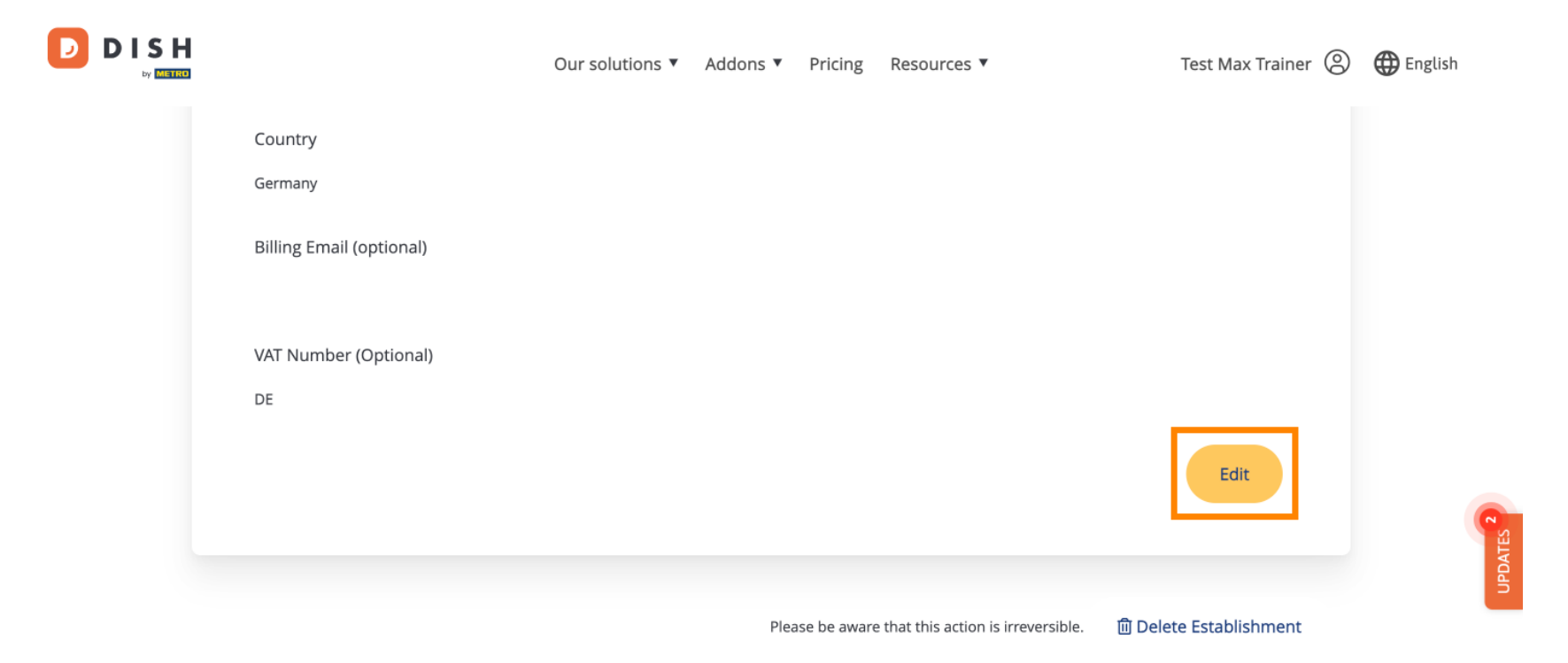

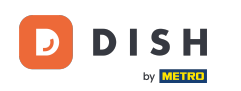

Za brisanje ustanove kliknite Izbriši ustanovu. Napomena: prije nego što se ustanova trajno izbriše, morate slijediti dva sigurnosna koraka. Ova radnja je nepovratna.

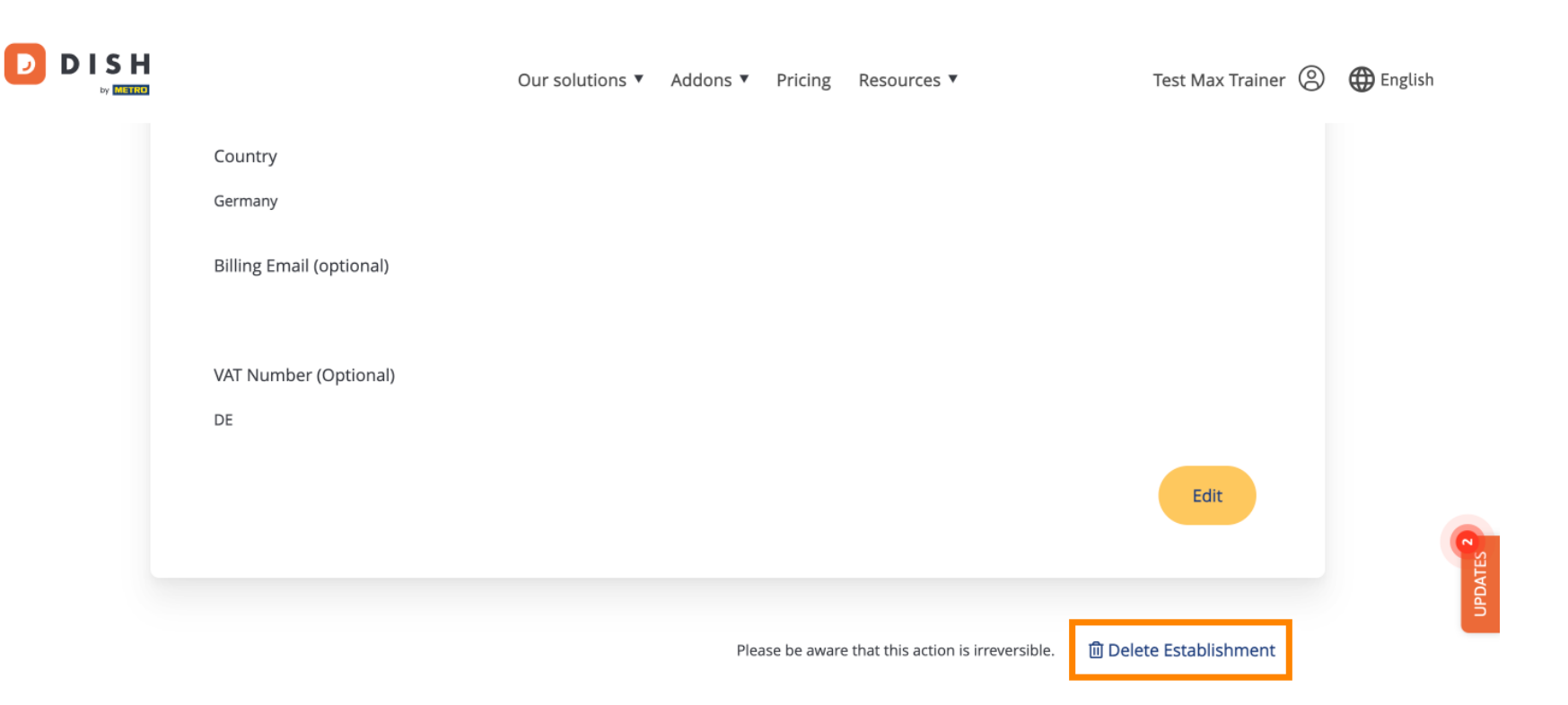

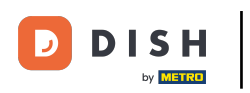

E Za uređivanje članova tima koji su dodijeljeni vašoj ustanovi, kliknite na MOJ TIM.

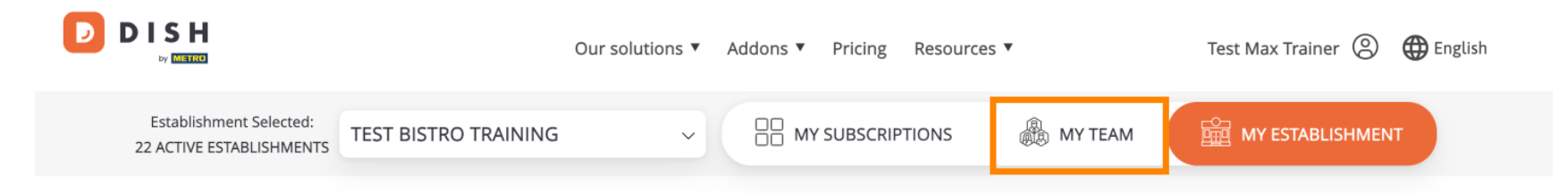

# Manage the establishment information

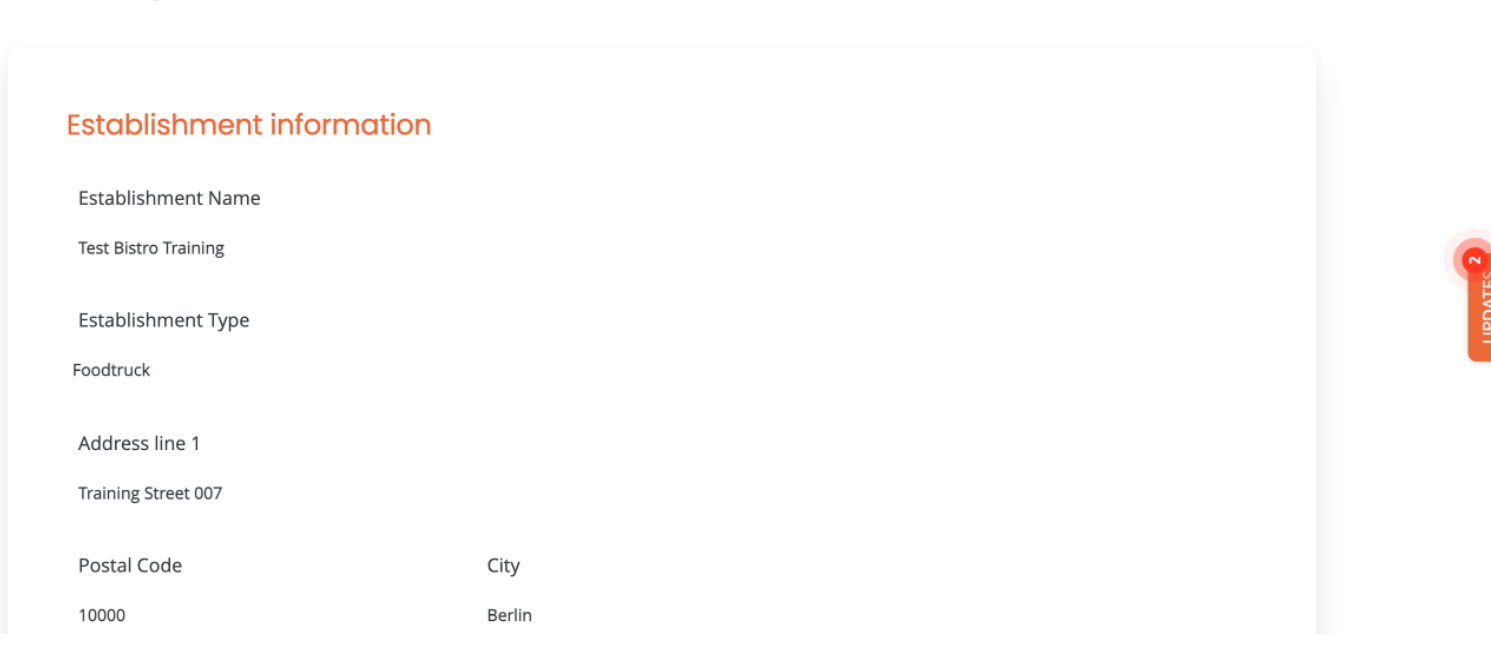

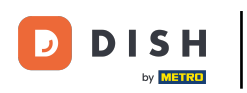

### Sada možete dodati nove članove tima. Da biste to učinili kliknite na + Dodaj osobu .

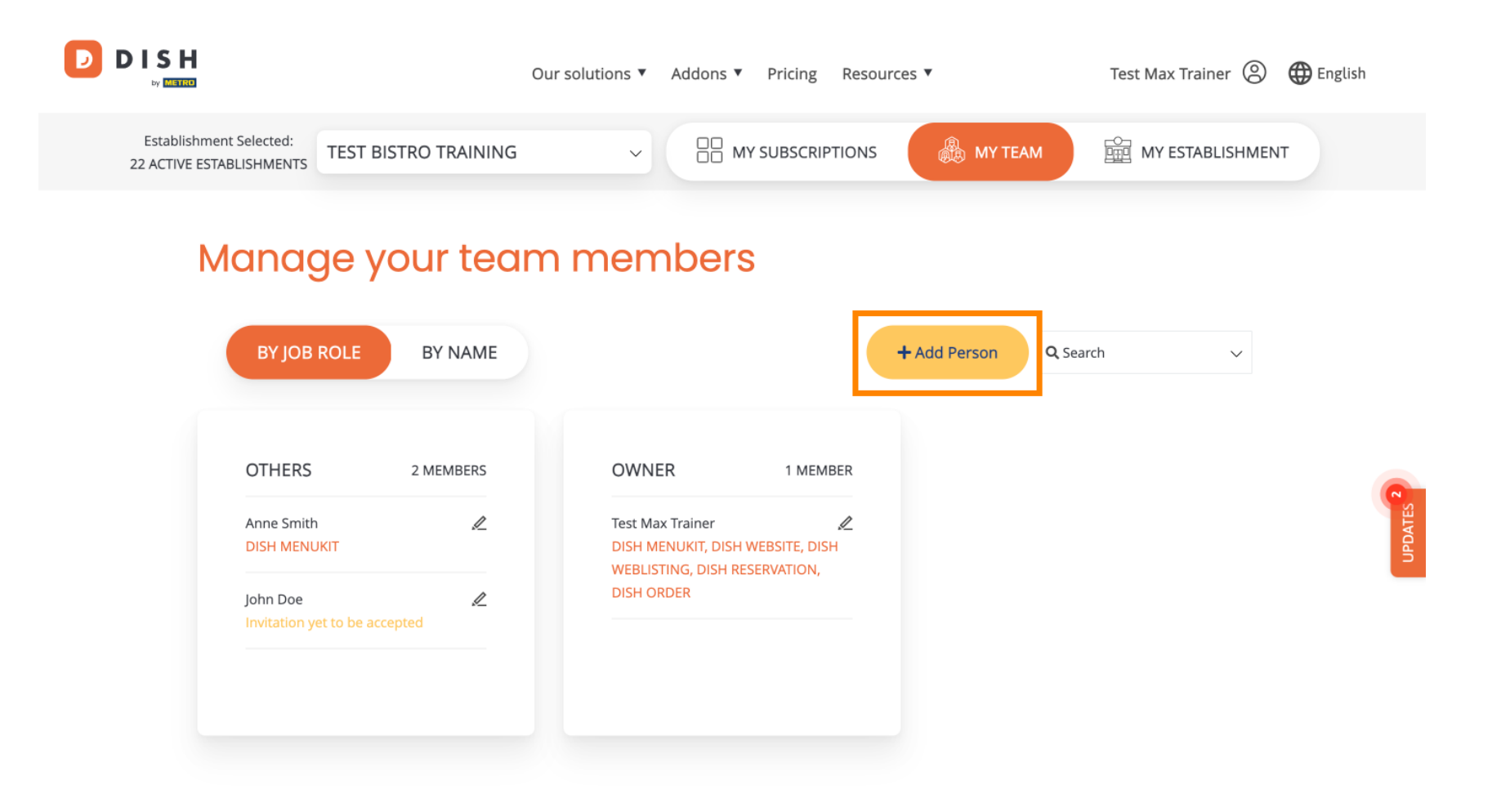

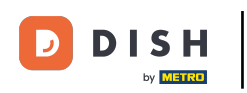

• Članovi tima mogu se uređivati pomoću ikone za uređivanje .

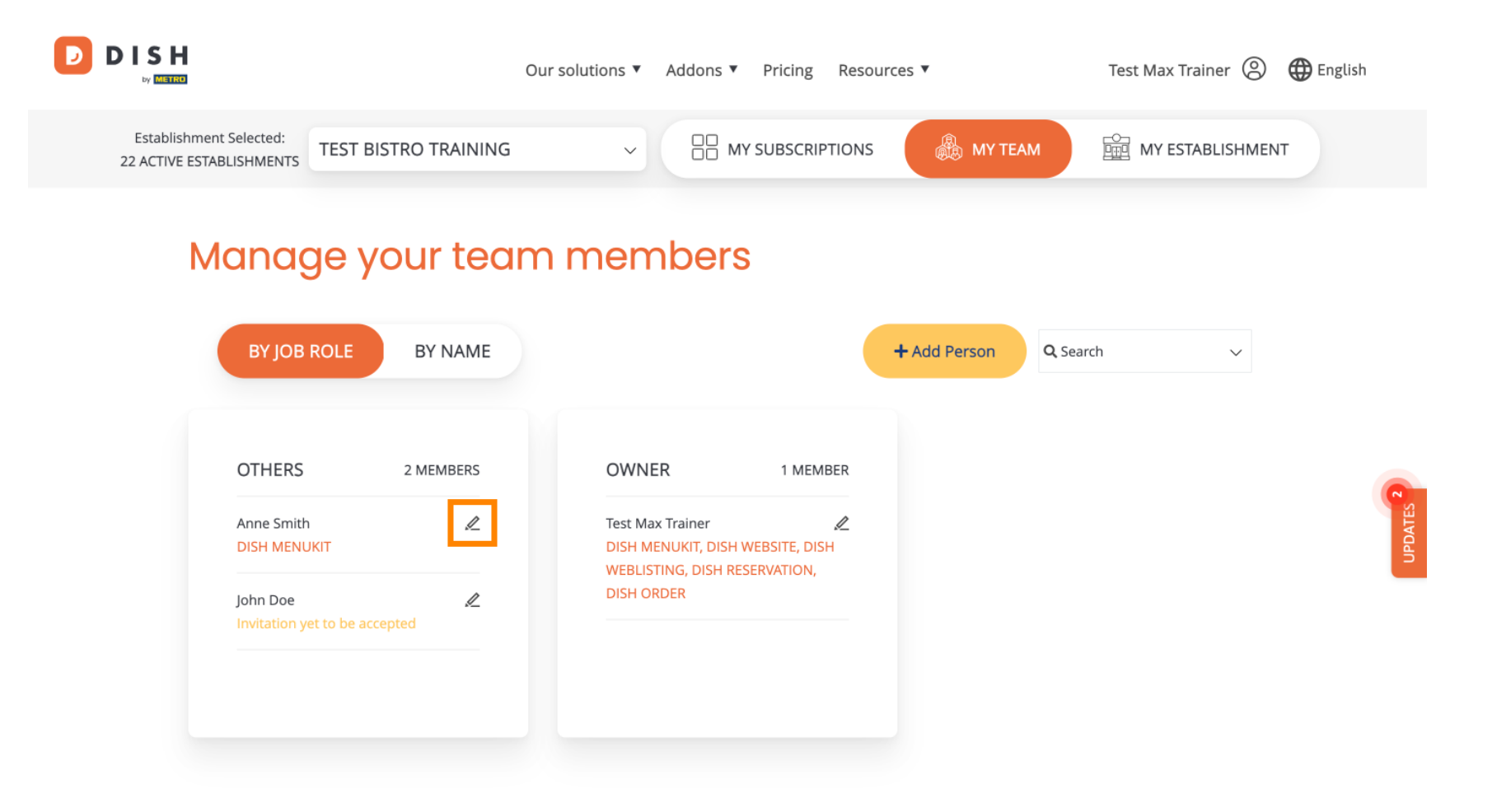

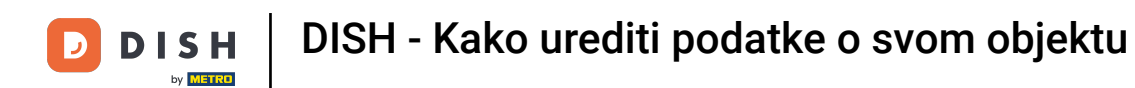

Za upravljanje pretplatom kliknite na MOJE PRETPLATE.

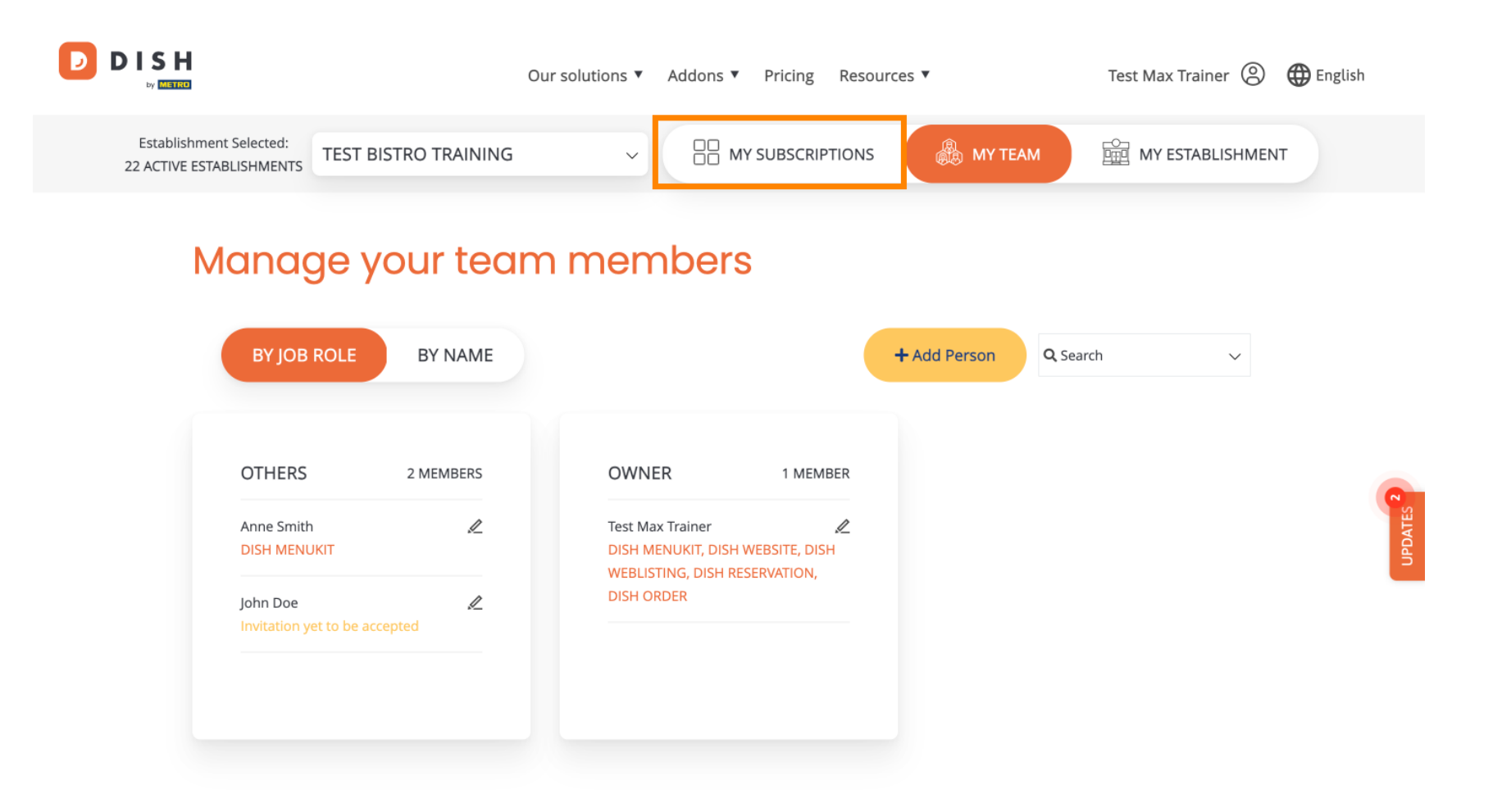

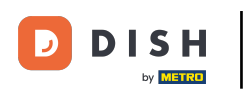

Sada vidite trenutni plan dodijeljen vašoj ustanovi. Da biste smanjili ili nadogradili svoj plan, kliknite Upravljanje pretplatom .

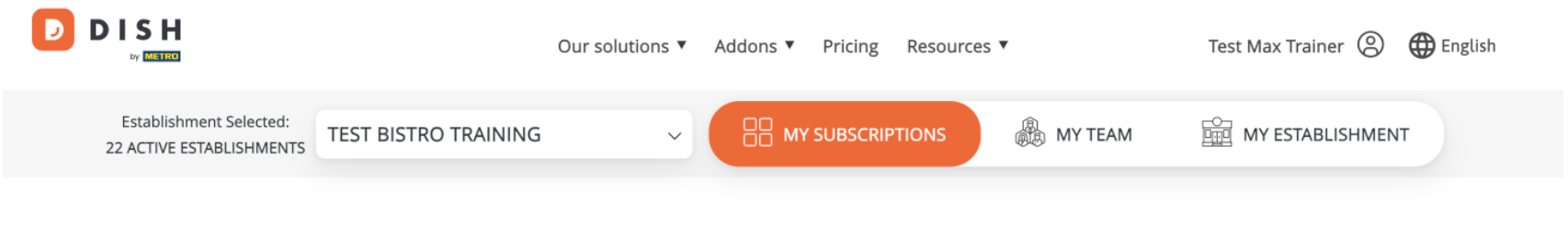

# Manage your subscriptions

| CURRENT PLAN<br>DISH PREMIUM<br>Active             |                                                     | €69.00/Every month<br>€82.11 incl. VAT |   |
|----------------------------------------------------|-----------------------------------------------------|----------------------------------------|---|
| PURCHASE DATE<br>04/10/2021<br>Manage subscription | COMMITMENT PERIOD<br>1 month<br>Cancel subscription |                                        | C |
| TOOLS INCLUDED IN YOUR PLAN                        |                                                     | ~                                      |   |
|                                                    |                                                     | €0 00/Every month                      |   |

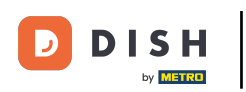

Ako želite otkazati svoju pretplatu, kliknite Otkaži pretplatu. Zatim ćete biti vođeni kroz postupak raskida ugovora.

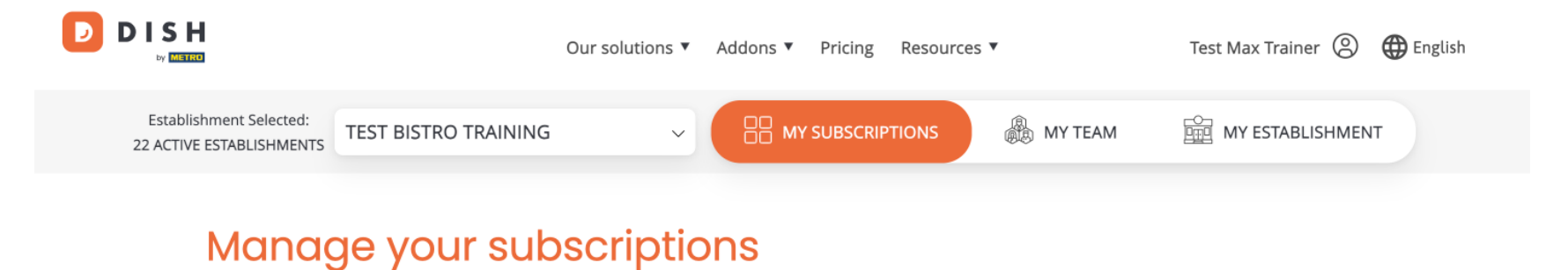

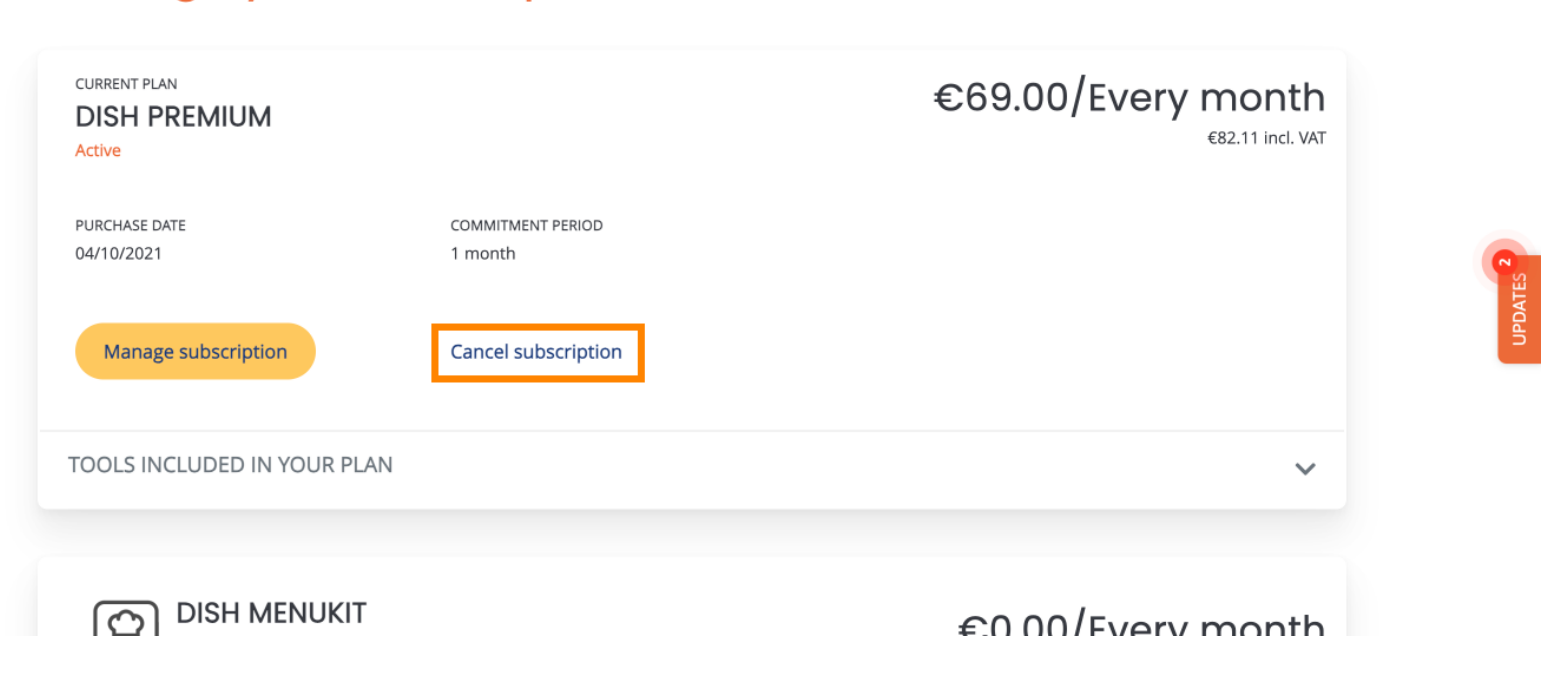

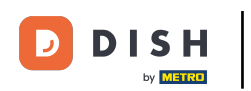

Da biste vidjeli koji su alati trenutno uključeni u vaš odabrani plan, kliknite na padajući izbornik ALATI UKLJUČENI U VAŠ PLAN.

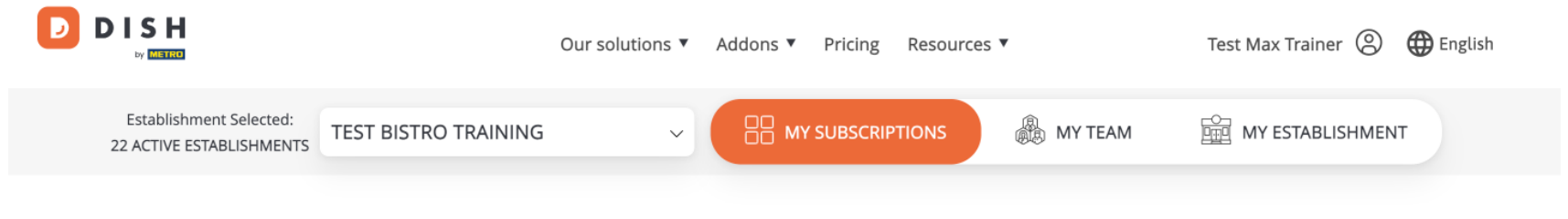

### Manage your subscriptions

| CURRENT PLAN<br>DISH PREMIUM<br>Active |                              | €69.00/Every month<br>€82.11 incl. VAT |
|----------------------------------------|------------------------------|----------------------------------------|
| PURCHASE DATE<br>04/10/2021            | COMMITMENT PERIOD<br>1 month |                                        |
| Manage subscription                    | Cancel subscription          |                                        |
| TOOLS INCLUDED IN YOUR PLAN            |                              | ~                                      |
|                                        |                              | £0.00/Every month                      |

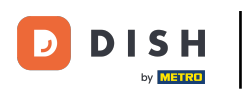

Ispod vašeg trenutnog plana vidite svoje aktivne dodatke. Ako želite otkazati pretplatu na njega, kliknite Ukloni dodatak.

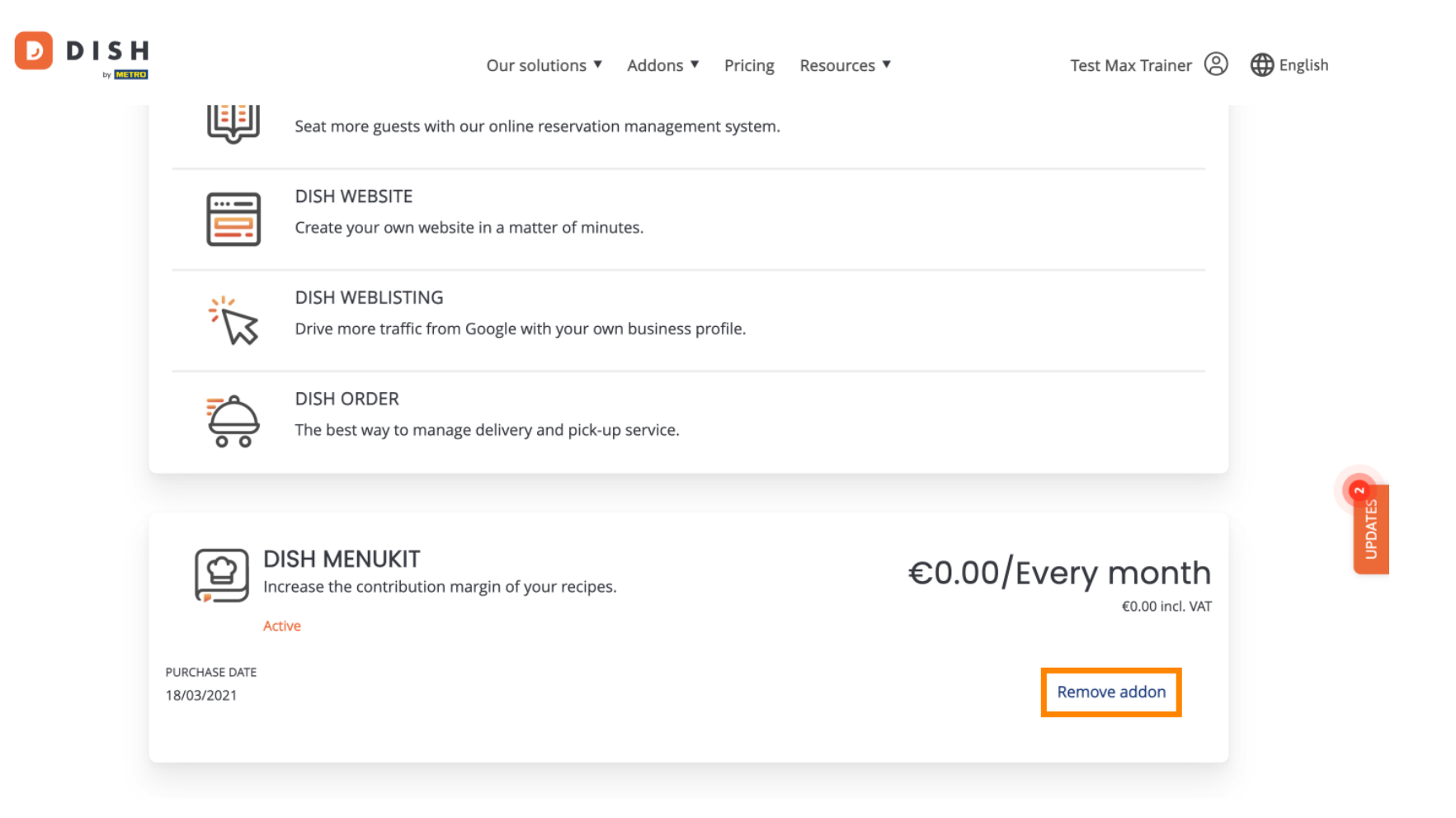

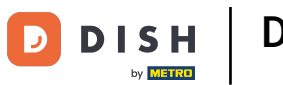

To je to, završili ste poduku i sada znate kako urediti informacije o svojoj ustanovi.

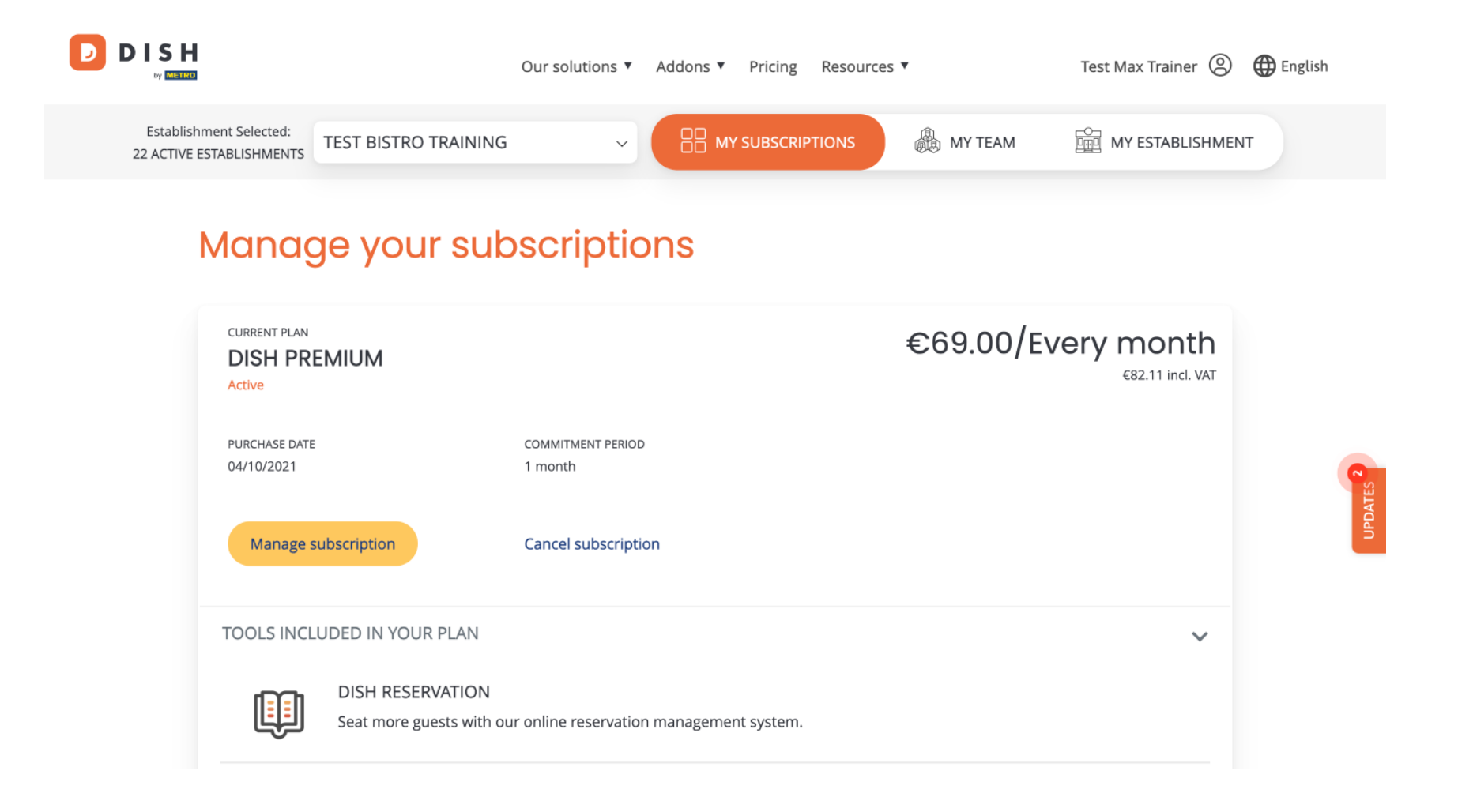

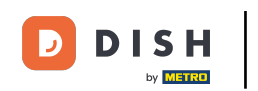

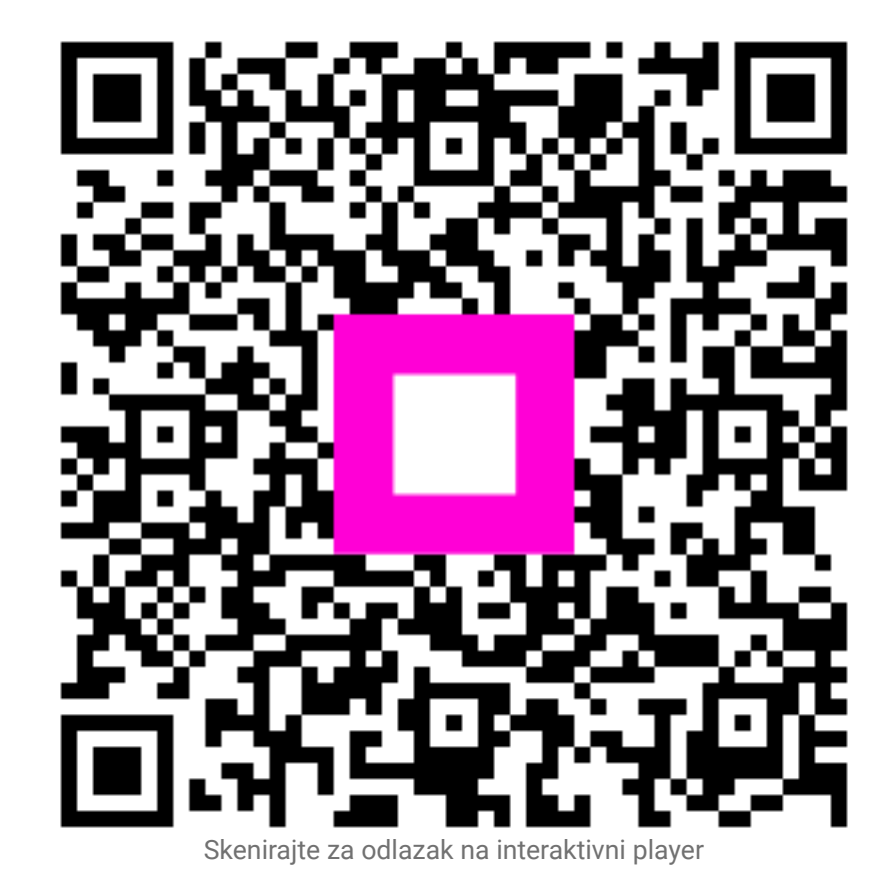